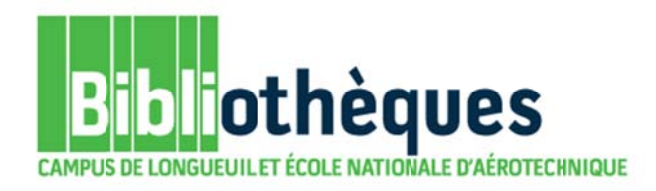

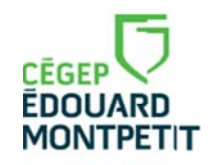

## **GUIDE D'UTILISATION**

# **ENCYCLOPÆDIA UNIVERSALIS**

Septembre 2015

© Cégep Édouard-Montpetit - Bibliothèques

L'encyclopédie Universalis permet de trouver un article synthèse sur un sujet. Elle couvre l'ensemble des domaines de connaissances. Sa consultation est très utile au début d'un travail de recherche puisqu'elle permet d'avoir une vue d'ensemble de son sujet.

| Bibliothèques<br>CAMPLS DE LONGUEUIL ET ÉCOLE NATIONALE D'AÉROTE<br>Informations × Nos services × Méthodologie × | CHNIQUE Pour y accéder, cliquer sur le lien <i>Bases de données</i> .                                                                                                    |
|----------------------------------------------------------------------------------------------------|----------------------------------------------------------------------------------------------------|
| Catalogue <b>S</b> koha Bases de données                                                                         | Revues et journaux Club vidéo                                                                                                    |
| Articles de journaux et revues                                                                                   | Guides de recherche                                                                                                    |
| Cairn                                                                                                    |                                                                                                    |
| EBSCOhost                                                                                                    |                                                                                                    |
| Érudit                                                                                                    |                                                                                                    |
| Eureka                                                                                                    | Image: Second Second |
| Repère                                                                                                    | <ul> <li>2 (Sujet)</li> <li>2 (Panier)</li> <li>2 (Texte intégral)</li> <li>2 (Localiser les documents)</li> </ul>                                                                                                    |
| Banques d'images, de films, d'animations                                                                         |                                                                                                    |
| Curio                                                                                                    | uis sur Encyclopaedia Universalis.                                                                                                    |
| CVE – Collection de vidéos éducatives<br>(GRICS)                                                                 |                                                                                                    |
| Encyclopédies, dictionnaires, atlas                                                                              | Guides de recherche                                                                                                    |
| Encyclopaedia Universalis                                                                                        | 8 🕅                                                                                                    |

Divers modes de recherches sont possibles. Dans ce guide, on verra dans un premier temps comment effectuer une recherche par *mot-clé* et ensuite comment utiliser le mode *classification*.

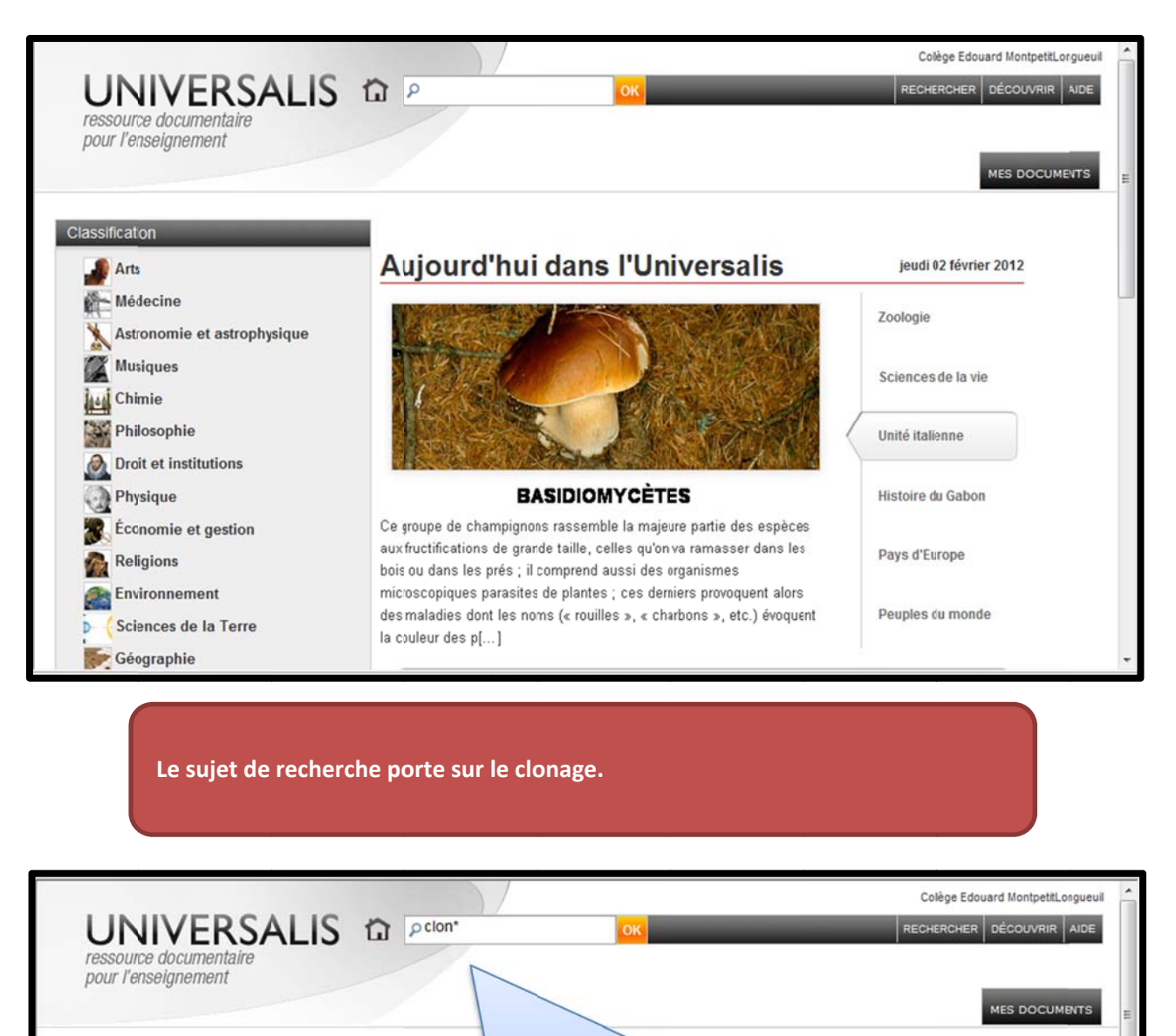

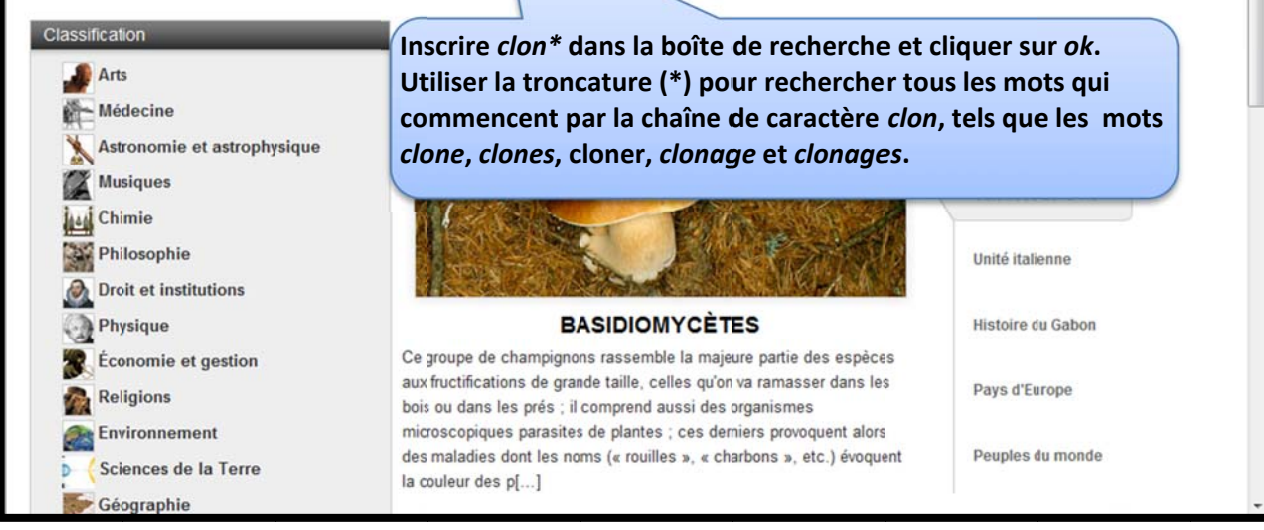

## Dans la colonne de gauche, les résultats de votre recherche s'affichent. Ils sont présentés en deux catégories : *résultats avec l'index* et *intégralité des résultats.*

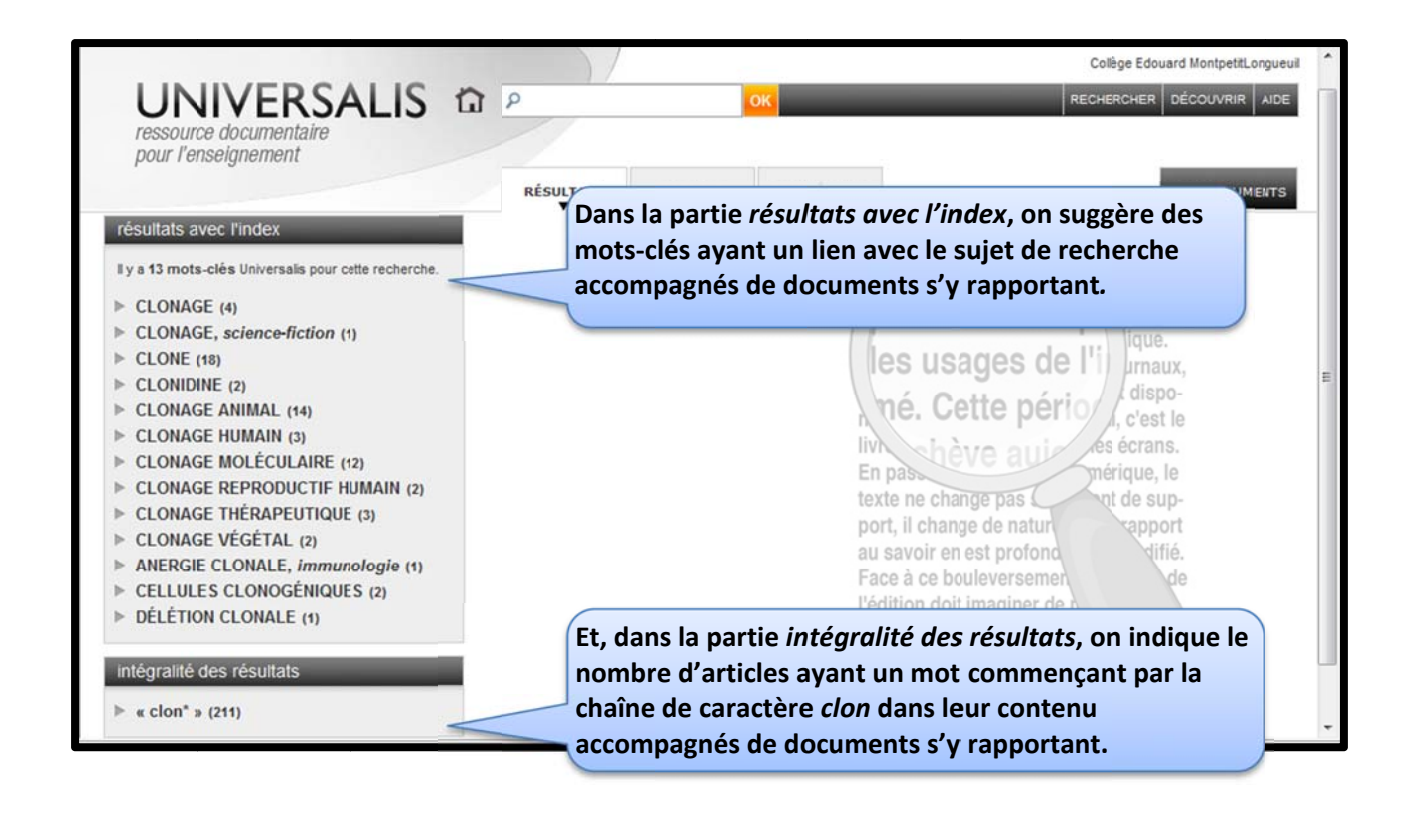

#### Il est très important de comprendre la différence entre ces deux catégories.

## UNIVERSALIS D

pour l'enseignement

#### résultats avec l'inde

- Il y a 13 mots-clés Universalis pour cette recherche
- CLONAGE (4)
- CLONAGE, science-fiction (1)
- ▶ CLONE (18)
- CLONIDINE (2)
- CLONAGE ANIMAL (14)
- CLONAGE HUMAIN (3)
- ► CLONAGE MOLÉCULAIRE (12)
- CLONAGE REPRODUCTIF HUMAIN (2)
- CLONAGE THÉRAPEUTIQUE (3)
- ► CLONAGE VÉGÉTAL (2)
- ANERGIE CLONALE, immunologie (1)
- CELLULES CLONOGÉNIQUES (2)
- ▷ DÉLÉTION CLONALE (1)

### intégralité des résultats

« clon\* » (211)

RÉSULTATS Dans la section résultat avec index, on propose des mots-clés choisis par l'équipe d'Universalis. Cette équipe a donc choisi de réunir sous certains mots-clés des ressources qui contiennent des informations importantes sur ce sujet et de les mettre dans l'index. Les documents obtenus dans cette partie sont souvent plus pertinents. Ils sont de plus complémentaires.

Collège Edouard MontpetitLongueuil

RECHERCHER DÉCOUVRIR AIDE

## né. Cette pério /, c'est le

Dans la section *intégralité des résultats*, les documents n'ont pas été traités par l'équipe d'Universalis. Ils seront repêchés automatiquement s'ils contiennent le mot recherché peu importe la place qui leur est accordée dans le texte. Autrement dit, la recherche s'effectue dans le texte au complet, à l'aide d'un moteur de recherche. Dès que celui-ci repère le mot-clé demandé, il repêche le document, même si ce mot n'apparaît qu'une seule fois dans le texte. Comme il n'y a aucun traitement réalisé par une personne humaine pour en évaluer le sens, certains documents obtenus dans cette partie peuvent être plus ou moins pertinents.

| g                                                                                                    | RÉSULTATS                       |                                                     |                                                                                              |                                                                                                    | MES DOCUM                                              | IBNTS |
|----------------------------------------------------------------------------------------------------|---------------------------------|-----------------------------------------------------|----------------------------------------------------------------------------------------------|----------------------------------------------------------------------------------------------------|--------------------------------------------------------|-------|
| ésultats avec l'index                                                                                                    |                                 |                                                     | Р                                                                                            | endap                                                                                                    | iècles notre                                           |       |
| y a 13 mots-clés Universalis pour cette recherche.                                                                                                    |                                 |                                                     | CI                                                                                           | crit a été                                                                                                    | fac dée par les                                        |       |
| CLONAGE (4)                                                                                                    |                                 |                                                     | 7                                                                                            | har los tooh                                                                                                    | mprime.                                                |       |
| CLONAGE, science-fiction (1)                                                                                                    |                                 |                                                     |                                                                                              | par les tech                                                                                                    |                                                        |       |
|                                                                                                    |                                 |                                                     |                                                                                              |                                                                                                    | 111 10 001                                             |       |
| CLONE (18)                                                                                                    |                                 |                                                     |                                                                                              |                                                                                                    |                                                        |       |
| CLONE (18)<br>CLONIDINE (2)                                                                                                    | Repé                            | rer, parm                                           | ni la liste de                                                                               | es mots-clés ir                                                                                                    | ndiqués, celui qui                                     |       |
| CLONE (18)<br>CLONIDINE (2)<br>CLONAGE ANIMAL (14)                                                                                                    | Repé                            | rer, parm<br>spond le                               | ni la liste de<br>plus à votr                                                                | es mots-clés ir<br>e sujet. Le no                                                                                                    | ndiqués, celui qui<br>ombre indiqué                    |       |
| CLONE (18)<br>CLONIDINE (2)<br>CLONAGE ANIMAL (14)<br>CLONAGE HUMAIN (3)                                                                                                    | Repé                            | rer, parm<br>spond le                               | ni la liste de<br>plus à votr<br>àses indiqu                                                 | es mots-clés ir<br>e sujet. Le no                                                                                                    | ndiqués, celui qui<br>ombre indiqué<br>de documents se |       |
| CLONE (18) CLONIDINE (2) CLONAGE ANIMAL (14) CLONAGE HUMAIN (3) CLONAGE MOLÉCULAIRE (12)                                                                                                    | Repé<br>corre<br>entre          | rer, parm<br>spond le<br>parenthe                   | ni la liste de<br>plus à votr<br>èses indiqu                                                 | es mots-clés ir<br>e sujet. Le no<br>ue le nombre o                                                                                                    | ndiqués, celui qui<br>ombre indiqué<br>de documents se |       |
| CLONE (18) CLONIDINE (2) CLONAGE ANIMAL (14) CLONAGE HUMAIN (3) CLONAGE MOLÉCULAIRE (12) CLONAGE REPRODUCTIF HUMAIN (2)                                                                                                    | Repé<br>corre<br>entre<br>rapp  | erer, parm<br>espond le<br>e parenthe<br>ortant à c | ni la liste de<br>plus à votr<br>èses indiqu<br>celui-ci.                                    | es mots-clés ir<br>e sujet. Le no<br>ue le nombre o                                                                                                    | ndiqués, celui qui<br>ombre indiqué<br>de documents se |       |
| <ul> <li>CLONE (18)</li> <li>CLONIDINE (2)</li> <li>CLONAGE ANIMAL (14)</li> <li>CLONAGE HUMAIN (3)</li> <li>CLONAGE MOLÉCULAIRE (12)</li> <li>CLONAGE REPRODUCTIF HUMAIN (2)</li> <li>CLONAGE THÉRAPEUTIQUE (3)</li> </ul>                                                                                                    | Repé<br>corre<br>entre<br>rappo | erer, parm<br>espond le<br>e parenthe<br>ortant à c | ni la liste de<br>plus à votr<br>èses indiqu<br>celui-ci.                                    | es mots-clés ir<br>e sujet. Le no<br>ue le nombre d                                                                                                    | ndiqués, celui qui<br>ombre indiqué<br>de documents se |       |
| <ul> <li>CLONE (18)</li> <li>CLONIDINE (2)</li> <li>CLONAGE ANIMAL (14)</li> <li>CLONAGE HUMAIN (3)</li> <li>CLONAGE MOLÉCULAIRE (12)</li> <li>CLONAGE REPRODUCTIF HUMAIN (2)</li> <li>CLONAGE THÉRAPEUTIQUE (3)</li> <li>CLONAGE VÉGÉTAL (2)</li> </ul>                                                                                                    | Repé<br>corre<br>entre<br>rappo | erer, parm<br>espond le<br>e parenthe<br>ortant à c | ni la liste de<br>plus à votr<br>èses indiqu<br>celui-ci.                                    | es mots-clés ir<br>re sujet. Le no<br>ue le nombre d<br>ort, il change de nat                                                                                                 | ndiqués, celui qui<br>ombre indiqué<br>de documents se |       |
| <ul> <li>CLONE (18)</li> <li>CLONIDINE (2)</li> <li>CLONAGE ANIMAL (14)</li> <li>CLONAGE HUMAIN (3)</li> <li>CLONAGE MOLÉCULAIRE (12)</li> <li>CLONAGE REPRODUCTIF HUMAIN (2)</li> <li>CLONAGE THÉRAPEUTIQUE (3)</li> <li>CLONAGE VÉGÉTAL (2)</li> <li>ANERGIE CLONALE, <i>immunologie</i> (1)</li> </ul>                                                                   | Repé<br>corre<br>entre<br>rappo | erer, parm<br>espond le<br>e parenthe<br>ortant à c | ni la liste de<br>plus à votr<br>èses indiqu<br>celui-ci.<br>P<br>e                          | es mots-clés ir<br>re sujet. Le no<br>ue le nombre d<br>ort, il change de nat<br>u savoir en est profe                                                                        | ndiqués, celui qui<br>ombre indiqué<br>de documents se |       |
| <ul> <li>CLONE (18)</li> <li>CLONIDINE (2)</li> <li>CLONAGE ANIMAL (14)</li> <li>CLONAGE HUMAIN (3)</li> <li>CLONAGE MOLÉCULAIRE (12)</li> <li>CLONAGE REPRODUCTIF HUMAIN (2)</li> <li>CLONAGE THÉRAPEUTIQUE (3)</li> <li>CLONAGE VÉGÉTAL (2)</li> <li>ANERGIE CLONALE, <i>immunologie</i> (1)</li> <li>CELLULES CLONOGÉNIQUES (2)</li> </ul>                               | Repé<br>corre<br>entre<br>rappo | erer, parm<br>espond le<br>e parenthe<br>ortant à c | ni la liste de<br>plus à votr<br>èses indiqu<br>celui-ci.<br>P<br>ai                         | es mots-clés in<br>re sujet. Le no<br>ue le nombre d<br>ort, il change de nat<br>u savoir en est profo<br>ace à ce bouleverse<br>dition doit imaginad                         | ndiqués, celui qui<br>ombre indiqué<br>de documents se |       |
| <ul> <li>CLONE (18)</li> <li>CLONIDINE (2)</li> <li>CLONAGE ANIMAL (14)</li> <li>CLONAGE HUMAIN (3)</li> <li>CLONAGE MOLÉCULAIRE (12)</li> <li>CLONAGE REPRODUCTIF HUMAIN (2)</li> <li>CLONAGE THÉRAPEUTIQUE (3)</li> <li>CLONAGE VÉGÉTAL (2)</li> <li>ANERGIE CLONALE, <i>immunologie</i> (1)</li> <li>CELLULES CLONOGÉNIQUES (2)</li> <li>DÉLÉTION CLONALE (1)</li> </ul> | Repé<br>corre<br>entre<br>rapp  | erer, parm<br>espond le<br>e parenthe<br>ortant à c | ni la liste de<br>plus à votr<br>èses indiqu<br>:elui-ci.<br>P<br>a<br>F                     | es mots-clés ir<br>re sujet. Le no<br>ue le nombre d<br>ort, il change de nat<br>u savoir en est profo<br>ace à ce bouleverse<br>édition doit imagine                         | ndiqués, celui qui<br>ombre indiqué<br>de documents se |       |
| <ul> <li>CLONE (18)</li> <li>CLONIDINE (2)</li> <li>CLONAGE ANIMAL (14)</li> <li>CLONAGE HUMAIN (3)</li> <li>CLONAGE MOLÉCULAIRE (12)</li> <li>CLONAGE REPRODUCTIF HUMAIN (2)</li> <li>CLONAGE THÉRAPEUTIQUE (3)</li> <li>CLONAGE VÉGÉTAL (2)</li> <li>ANERGIE CLONALE, <i>immunologie</i> (1)</li> <li>CELLULES CLONOGÉNIQUES (2)</li> <li>DÉLÉTION CLONALE (1)</li> </ul> | Repé<br>corre<br>entre<br>rapp  | erer, parm<br>espond le<br>e parenthe<br>ortant à c | ni la liste de<br>plus à votr<br>èses indiqu<br>celui-ci.<br>P<br>a<br>F<br>f<br>f<br>f<br>f | es mots-clés in<br>re sujet. Le no<br>ue le nombre d<br>ort, il change de nat<br>u savoir en est profo<br>ace à ce bouleverse<br>édition doit imagine<br>prmes de publication | ndiqués, celui qui<br>ombre indiqué<br>de documents se |       |

|                                                                                                    |                                                  |                                      |                                                                                                    | Colège Edouard MontpetitLosgueuil                                                                                                    |
|----------------------------------------------------------------------------------------------------|--------------------------------------------------|--------------------------------------|----------------------------------------------------------------------------------------------------|----------------------------------------------------------------------------------------------------|
| UNIVERSALIS<br>ressource documentaire                                                                                                    | <u>ר</u>                                         |                                      | ок                                                                                                    | RECHERCHER DÉCOUVRIR AIDE                                                                                                    |
| pourrenseignement                                                                                                    | RÉSULTATS                                        |                                      | COMPLÉMENTS                                                                                                    | MES DOCUMENTS                                                                                                    |
| I y a 13 mots-clés Universalis pour catte recherche.                                                                                                    |                                                  |                                      | cub crit                                                                                                    | a été faz de par les mprimé.                                                                                                    |
| <ul> <li>CLONAGE, science-fiction (1)</li> <li>CLONE (18)</li> <li>CLONIDINE (2)</li> <li>CLONAGE ANIMAL (14)</li> <li>CLONAGE HUMAIN (3)</li> <li>CLONAGE MOLÉCULAIRE (12)</li> <li>CLONAGE REPRODUCTIF HUMAIN (2)</li> <li>CLONAGE THÉRAPEUTIQUE (3)</li> <li>CLONAGE VÉGÉTAL (2)</li> <li>ANERGIE CLONALE, <i>immunologie</i> (1)</li> <li>CELLULES CLONOGÉNIQUES (2)</li> <li>DÉLÉTION CLONALE (1)</li> </ul> | exemple, si v<br>cuments porta<br>juer sur ce mo | ous désir<br>int sur le d<br>it-clé. | ez voir les<br>clonage animal,<br>En pas<br>texte ne ch<br>port, il cha<br>au savoir e<br>Face à ce l<br>l'édition do<br>formes de | ique.<br>irraux,<br>dispo-<br>irraux,<br>dispo-<br>irraux,<br>de<br>irraux,<br>de<br>ir |
| intégralité des résultats <ul> <li>« clon* » (211)</li> </ul>                                                                                                    |                                                  |                                      | tiques de l<br>métamorp                                                                                                    | ecture et anticiper<br>hoses de l'écriture.                                                                                                    |

À noter, qu'on aurait pu dès le départ inscrire dans la case de recherche *clon\* anima\**. Mais, il est préférable d'inscrire un seul mot et de préciser sa recherche à partir des mots-clés suggérés.

| UNIVERSALIS<br>ressource documentaire<br>pour l'enseignement                                                                                                    | Les 14 documents s'affichent da<br>Universalis comporte 2 types de<br>et des médias. Les médias prése<br>que du texte, telles que des pho<br>des tableaux, etc. Si vous le dés<br>gauche, il est possible de sélectio<br>les médias.                                            | Universalis comporte 2 types de documents, à savoir des articles<br>et des médias. Les médias présentent des informations autres<br>que du texte, telles que des photos, des images, des animations,<br>des tableaux, etc. Si vous le désirez, à partir de la colonne de<br>gauche, il est possible de sélectionner seulement les articles ou<br>les médias |  |  |  |
|----------------------------------------------------------------------------------------------------|----------------------------------------------------------------------------------------------------|----------------------------------------------------------------------------------------------------|--|--|--|
| résultats avec l'index                                                                                                    |                                                                                                    | 14 documents                                                                                                    |  |  |  |
| <ul> <li>CLONAGE (4)</li> <li>CLONAGE, science-fiction (1)</li> <li>CLONE (18)</li> </ul>                                                                                                    | vous êtes arrivé sur ces                                                                                                    | s résultats grâce à la recherche " <b>clon</b> ""                                                                                                    |  |  |  |
| <ul> <li>CLONIDIRE (2)</li> <li>CLONAGE ANIMAL (14)         <ul> <li>9 articles</li> <li>5 médias</li> <li>tout aficher</li> </ul> </li> <li>CLONAGE HUMAIN (3)</li> <li>CLONAGE MOLÉCULAIRE (12)</li> <li>CLONAGE REPRODUCTIF HUMAIN (2)</li> <li>CLONAGE THÉRAPEUTIQUE (3)</li> <li>CLONAGE VÉGÉTAL (2)</li> <li>ANERGIE CLONALE, immunologie (1)</li> </ul> | Auteur : Jean-Paul RENARD<br>La révélation par la presse, en février 1997, de<br>les laboratoires du Roslin Institute d'Édimbour<br>premier mammifère cloné, a fait prendre cons<br>avancées très rapides des biotechnologies de<br>été obtenue en transférant [] Lire la suite | e la naissance, en juillet 1996, dans<br>g, d'ure brebis très particulière,<br>cience à l'opinion publique des<br>e la reproduction animale. Dolly a<br><b>htionnelles</b>                                                                                                    |  |  |  |
| <ul> <li>CELLULES CLONOGÉNIQUES (2)</li> <li>DÉLÉTION CLONALE (1)</li> </ul>                                                                                                    | INERGIE CLONALE, immunologie (1)                                                                                                    |                                                                                                    |  |  |  |

### À l'aide des titres et des résumés, repérer les articles qui vous semblent les plus pertinents.

|                                                                                                    | 20                                                                                                   | l.                                                                                                    |                                                                                                    |
|----------------------------------------------------------------------------------------------------|----------------------------------------------------------------------------------------------------|----------------------------------------------------------------------------------------------------|----------------------------------------------------------------------------------------------------|
| ressource documentaire<br>pour l'enseignement                                                                                                    | RÉSULTATS                                                                                            | ARTICLE COMPLÉMENTS                                                                                                    |                                                                                                    |
| <ul> <li>CLONE (3)</li> <li>CLONAGE ANIMAL (14)         <ul> <li>9 articles</li> <li>5 médias</li> <li>tout afficher</li> </ul> </li> <li>CLONAGE HUMAIN (3)</li> <li>CLONAGE MOLÉCULAIRE (12)</li> <li>CLONAGE REPRODUCTIF HUMAIN (2)</li> <li>CLONAGE THÉRAPEUTIQUE (3)</li> <li>CLONAGE VÉGÉTAL (2)</li> </ul> | CLONAG<br>Auteur : Je<br>La révélati<br>les laborat<br>premier m<br>avancées<br>été obtenu           | GE D'UN MAMMIFÈRE<br>ean-Paul RENARD<br>ion par la presse, en février 1997, de<br>toires du Roslin Institute d'Édimbourg<br>nammifère cloné, a fait prendre conso<br>très rapides des biotechnologies de<br>ue en transférant [] <u>Lire la suite</u><br>GIE - Les pratigues intervent | e la naissance, en juillet 1996, dans<br>g, d'ure brebis très particulière,<br>cience à l'opinion publique des<br>e la reproduction animale. Dolly a<br><b>tionnelles</b> |
| <ul> <li>ANERGIE CLONALE, immunologie (1)</li> <li>CELLULES CLONOGÉNIQUES (2)</li> <li>DÉLÉTION CLONALE (1)</li> <li>Intégralité des résultats</li> <li>« clon* » (211)</li> </ul>                                                                                                    | Auteur : Fra<br>Dans le c<br>à reprodui<br>infructueus<br>l'équipe ée<br>nucléaire o<br>effet la pre | angois GROS<br>chapitre "Intervenir au niveau cellulaii<br>ire cette expérience sur des mammif<br>ses. *La naissance de la brebis Dolly<br>cossaise dirigée par lan Wilmut, apré<br>dans des ovules énucléés, constitua<br>euve que le noyau d' [] <u>Lire la suite</u>                | re et tissulaire" : tentatives visant<br>ères s'étaient avérées<br>y en 1996, suite aux travaux de<br>ès 277 essais de transfert<br>une étape capitale. Elle apporta en   |

Pour accéder à l'article, cliquer soit sur son titre ou sur la mention *Lire la suite* indiquée à la fin du résumé. Lorsque vous cliquer sur cette dernière option, vous arrivez directement au chapitre de l'article abordant le sujet sélectionné.

#### L'article se retrouve dans la partie droite de la page.

Attention à la mention  $\rightarrow$  sur Internet! Lorsque vous cliquez sur ce lien, Universalis lance la requête dans certains moteurs de recherche sur Internet. Ce faisant, vous repêchez des sites Internet externes à Universalis. Par conséquent, ce ne seront plus des documents provenant d'Universalis que vous regarderez. La qualité de l'information n'est donc plus assurée. De plus, certains professeurs refusent des sources provenant d'Internet. Dans ce cas, il est préférable de ne pas utiliser l'option  $\rightarrow$  sur Internet.

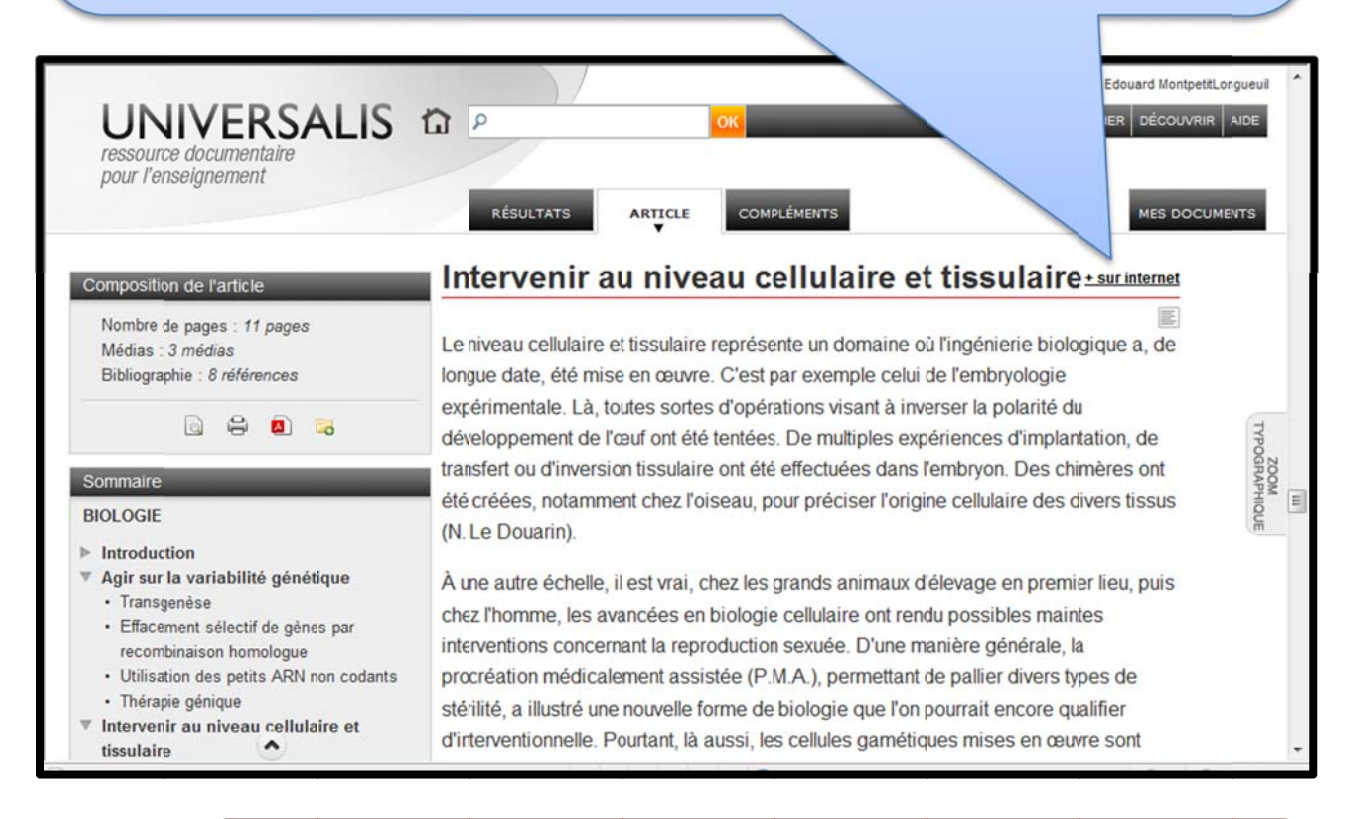

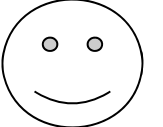

Vous lisez un article et trouvez un mot dont vous ignorez le sens? Il est possible d'en connaître la définition en double cliquant sur celui-ci. La fenêtre du dictionnaire apparaîtra. Fermer la fenêtre pour poursuivre votre lecture.

|                                                                                                    | 6                                                 | 2      |
|----------------------------------------------------------------------------------------------------|---------------------------------------------------|--------|
| Dictionnaire                                                                                                    |                                                   |        |
| Chercher un mot ?                                                                                               |                                                   |        |
| p chimères                                                                                                    | OK                                                | ie .   |
|                                                                                                    |                                                   | édu    |
| Chimères                                                                                                    | issu de la forme : chimère                        | plant  |
| Nom féminin pluriel                                                                                             |                                                   | chi    |
| <ol> <li>en mythologie, animal mythique ayant u<br/>de dragon</li> </ol>                                        | ine tête de lion, un corps de chèvre et une queue | es d   |
| 2. illusion, pensée imaginaire                                                                                  |                                                   |        |
| <ol> <li>en zoologie, poisson de l'ordre des holo</li> <li>en biologie, organisme créé artificiellem</li> </ol> | ient                                              | emie   |
|                                                                                                    |                                                   | naint  |
|                                                                                                    |                                                   | loc la |

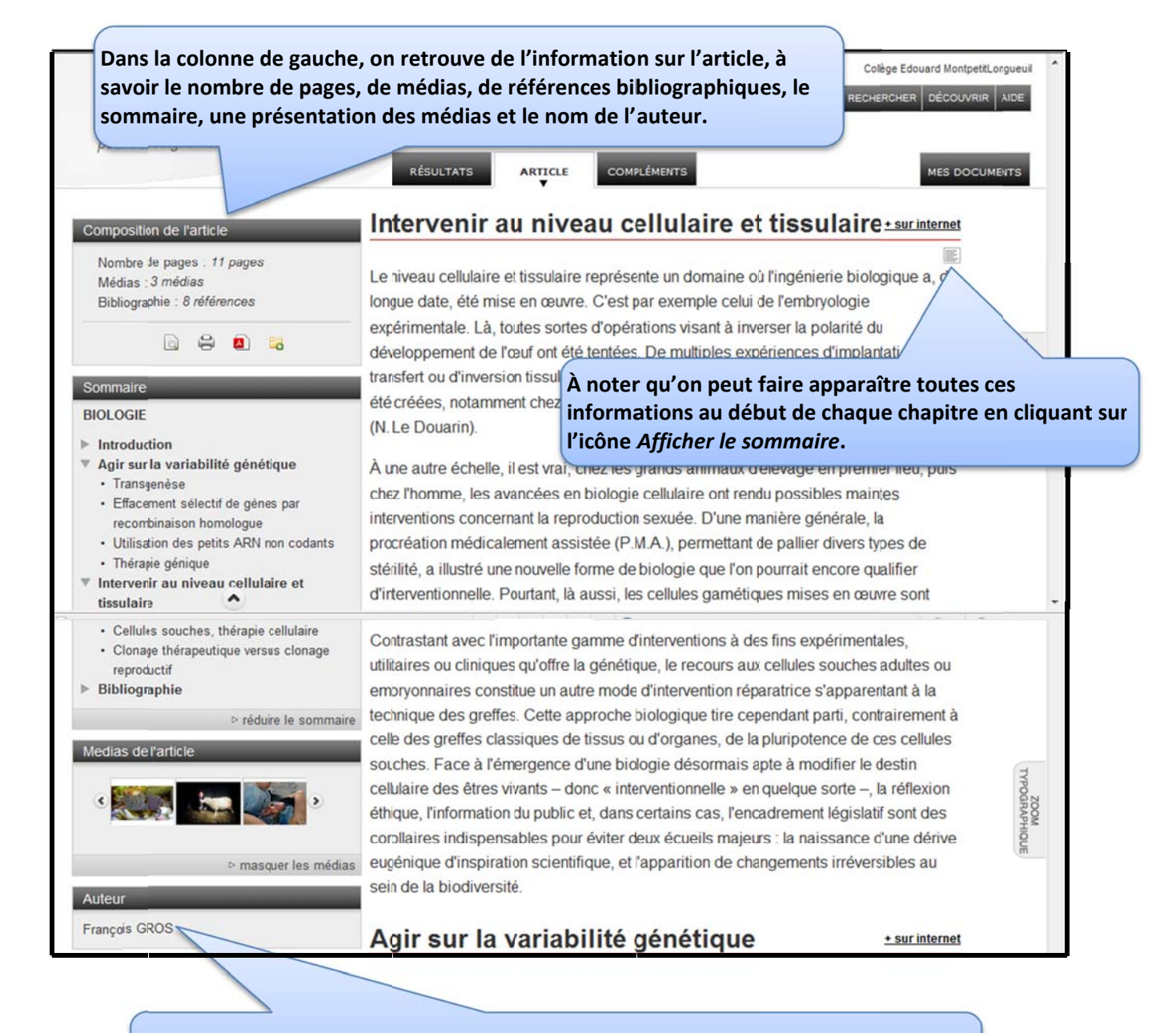

Pour avoir plus d'information sur l'auteur, cliquer sur son nom. Remarquer que, dans Universalis, les auteurs sont toujours de grands spécialistes du domaine.

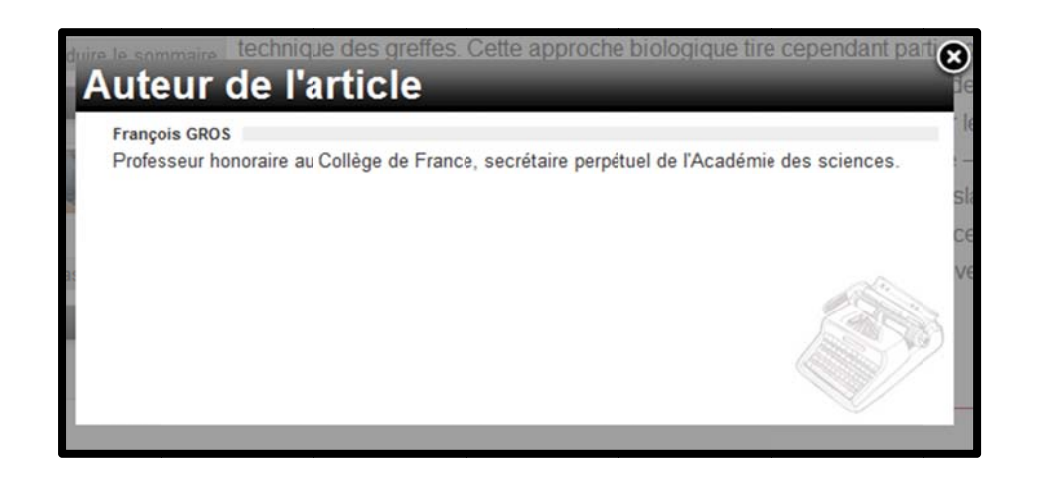

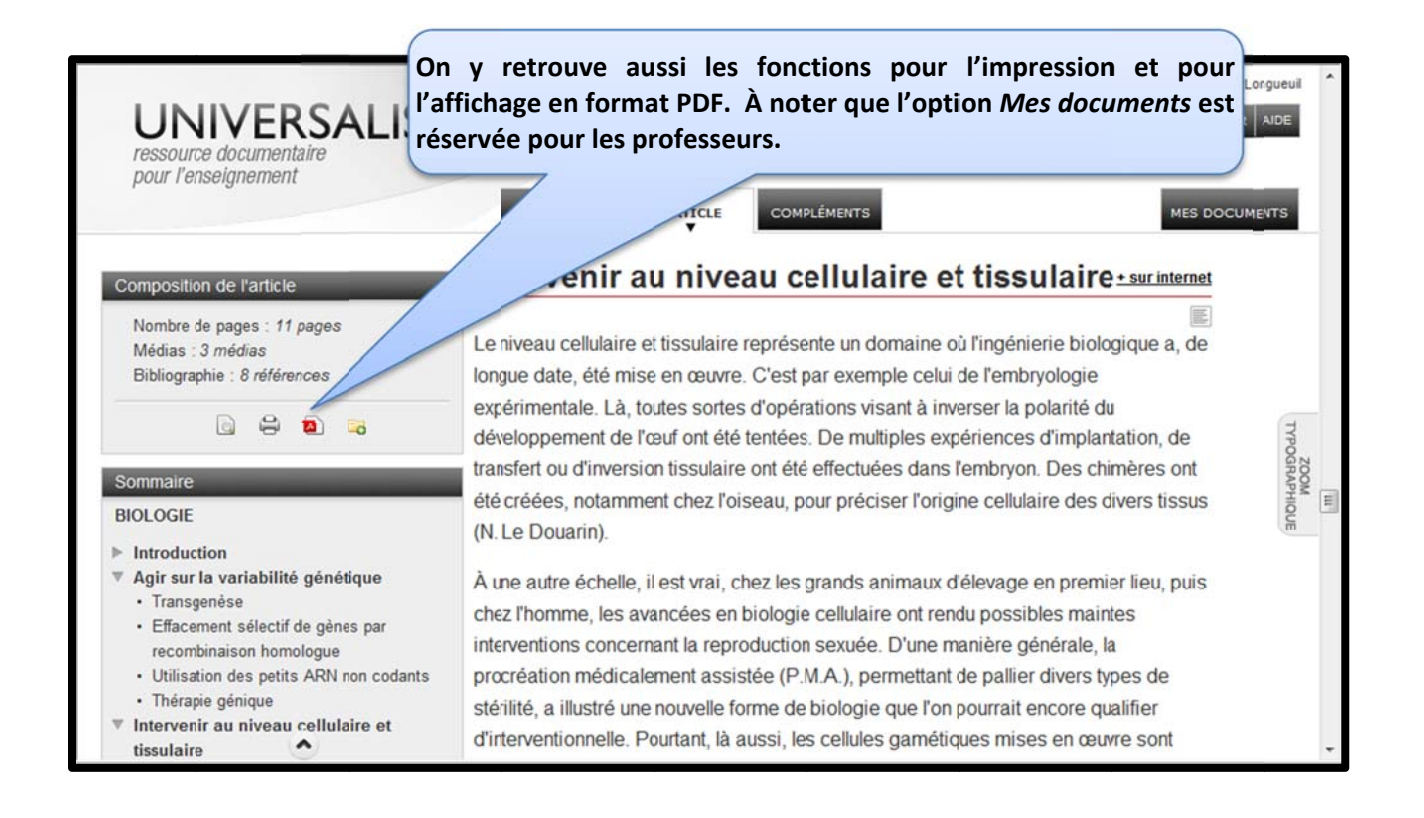

Il est recommandé de toujours utiliser la fonction d'impression d'Universalis car vous pouvez ainsi sélectionner les éléments que vous désirez imprimer.

|                                                                                                    | <b>Outil d'impression</b>                                                                                                    |          | Collège Edouard MontpetitLongueul                                          |
|----------------------------------------------------------------------------------------------------|----------------------------------------------------------------------------------------------------|----------|----------------------------------------------------------------------------|
| UNIVERS<br>ressource documentaire<br>pour l'enseignement                                                    | Je désire imprimer<br>V le texte<br>V le sommaire<br>V le corps                                                                     |          | RECHERCHER DÉCOUVRIR ADE                                                   |
| Composition de l'article<br>Nombre le pages : 11 pages<br>Médias : 3 médias<br>Bibliographie : 8 références | <ul> <li>Vies reterences de l'auteur</li> <li>Vies médias</li> <li>Vies médias</li> <li>Vies médias</li> <li>Vies médias</li> </ul> |          | tie<br>é du<br>plantation, de<br>a chimères ont<br>es divers tissus        |
| Sommaire<br>BIOLOGIE<br>> Introduction                                                                      | <ul> <li>Ies sources</li> <li>Ia bibliographie</li> <li>Ia liste des articles liés</li> </ul>                                       | IMPRIMER | emier lieu, puis<br>naintes<br>le, la procréation<br>itérilité, a illustré |

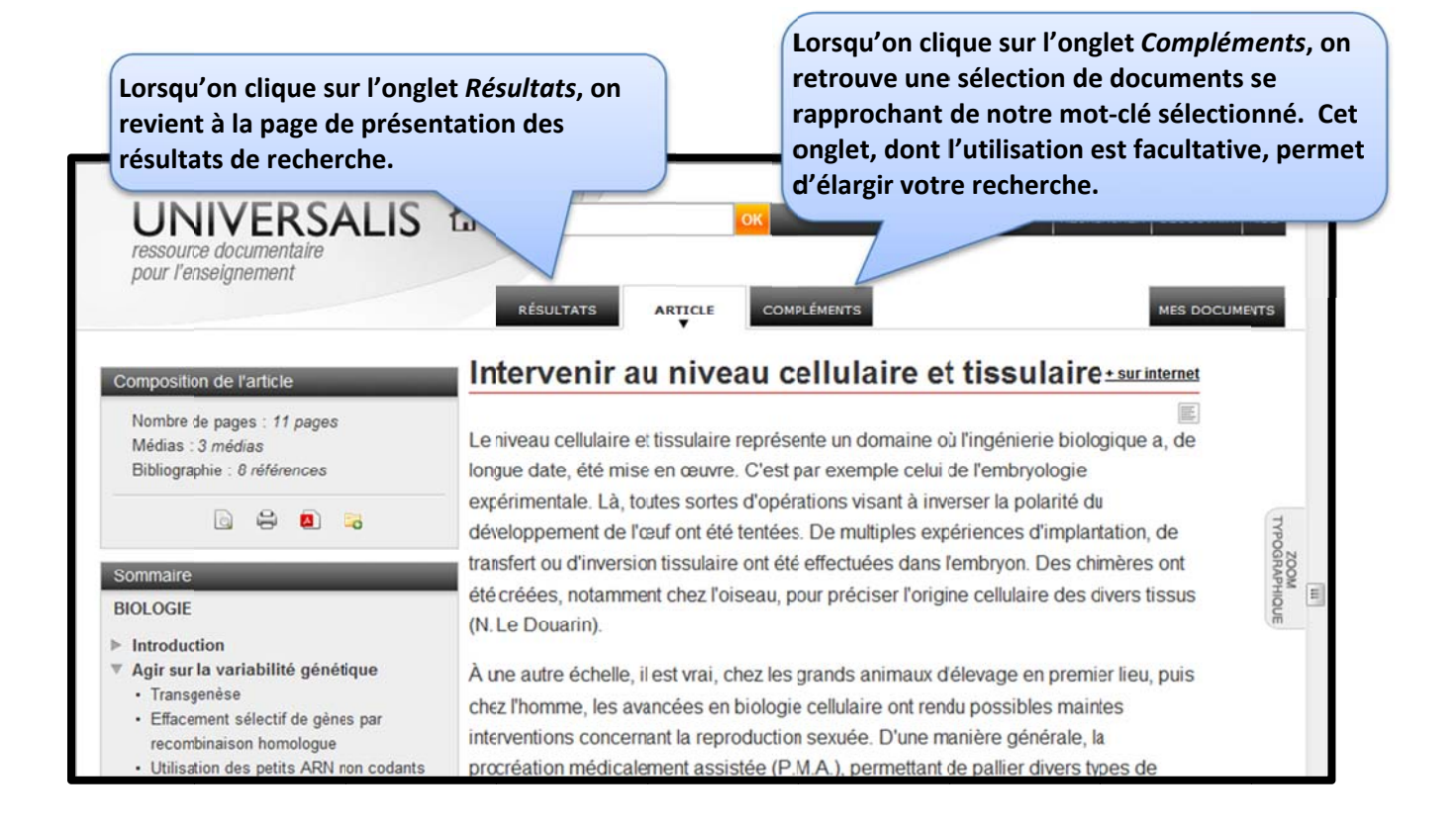

Il est aussi possible d'effectuer une recherche à partir de l'option *classification*. Avec ce type de recherche, on n'a pas à inscrire un mot-clé. La recherche s'effectue plutôt par navigation, en explorant les catégories et les sous-catégories proposées par Universalis. Cette option est utile lorsque votre sujet s'avère trop complexe ou lorsque vous avez seulement une idée générale de celui-ci. Pour sélectionner ce type de recherche, positionner votre souris sur le bouton *Rechercher* de la barre de menu et cliquer sur *Classification*. Vous pouvez aussi y accéder à partir de la page d'accueil d'Universalis.

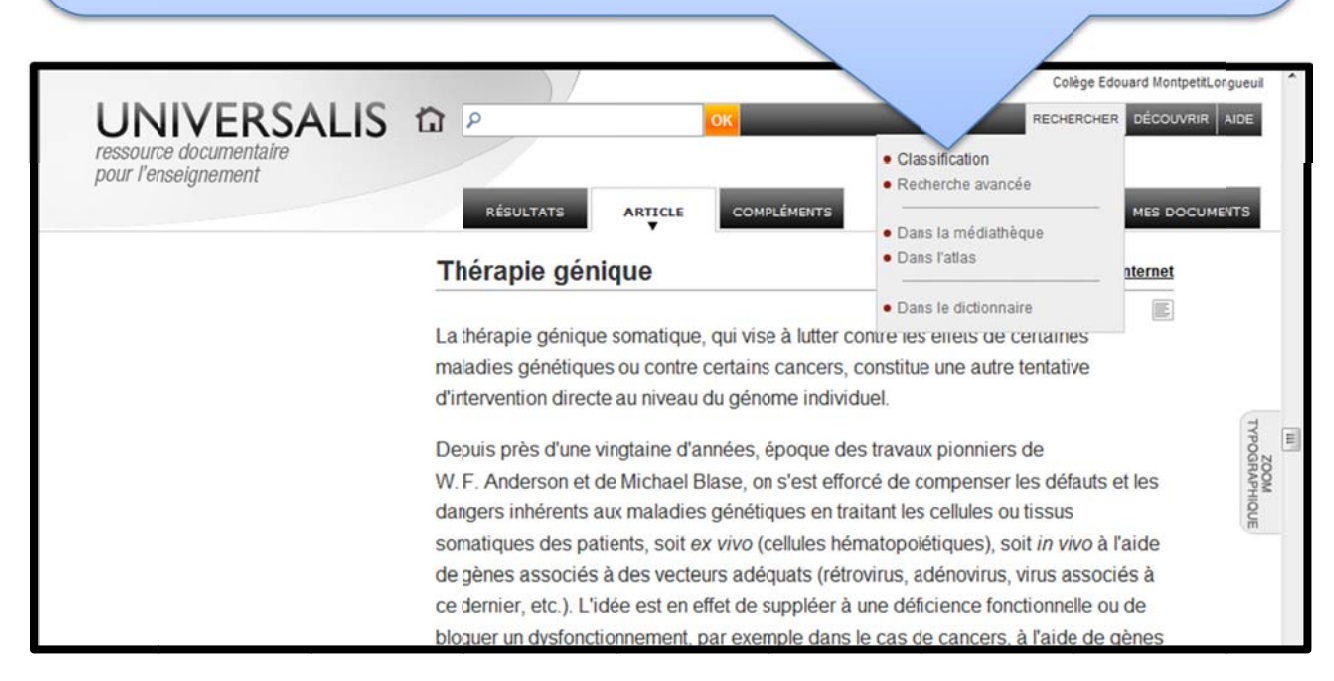

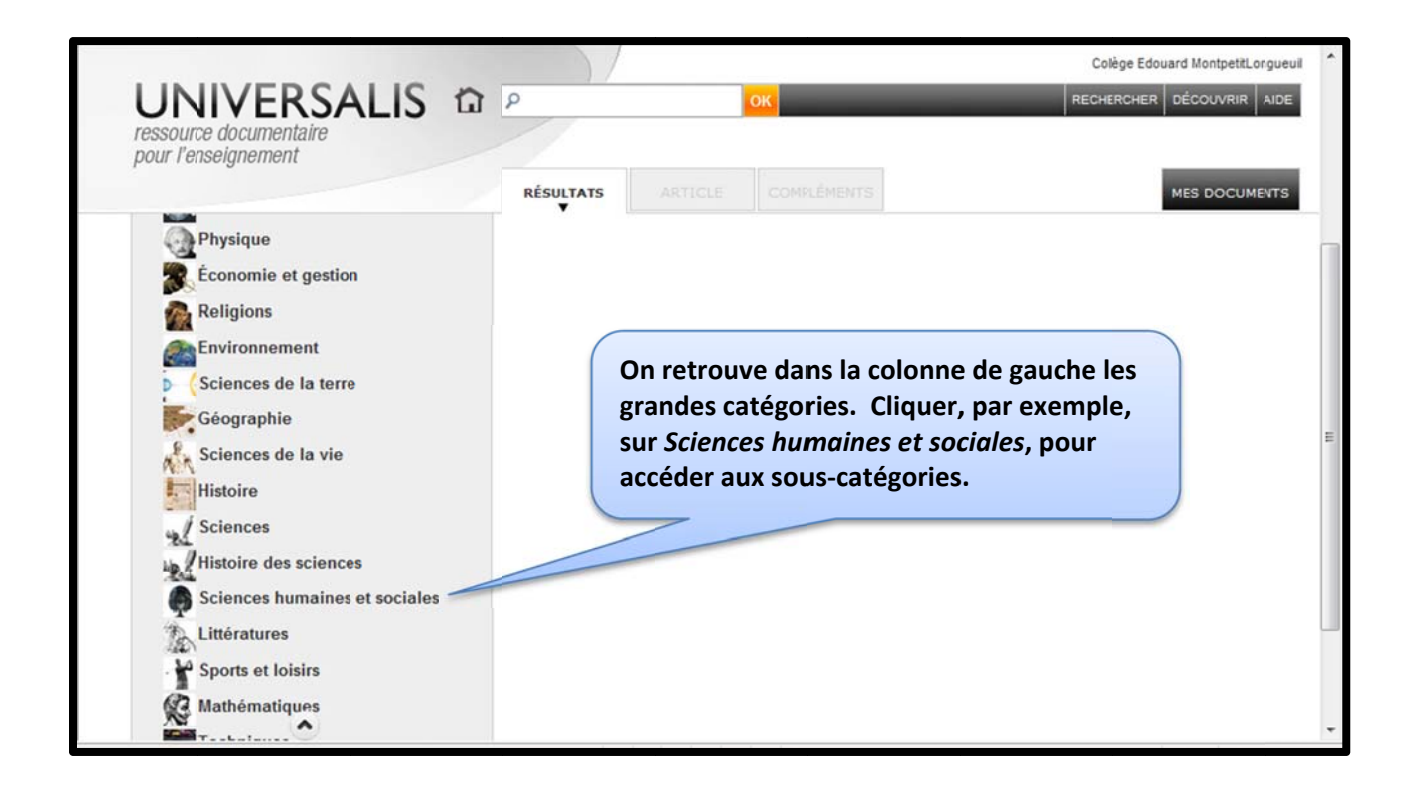

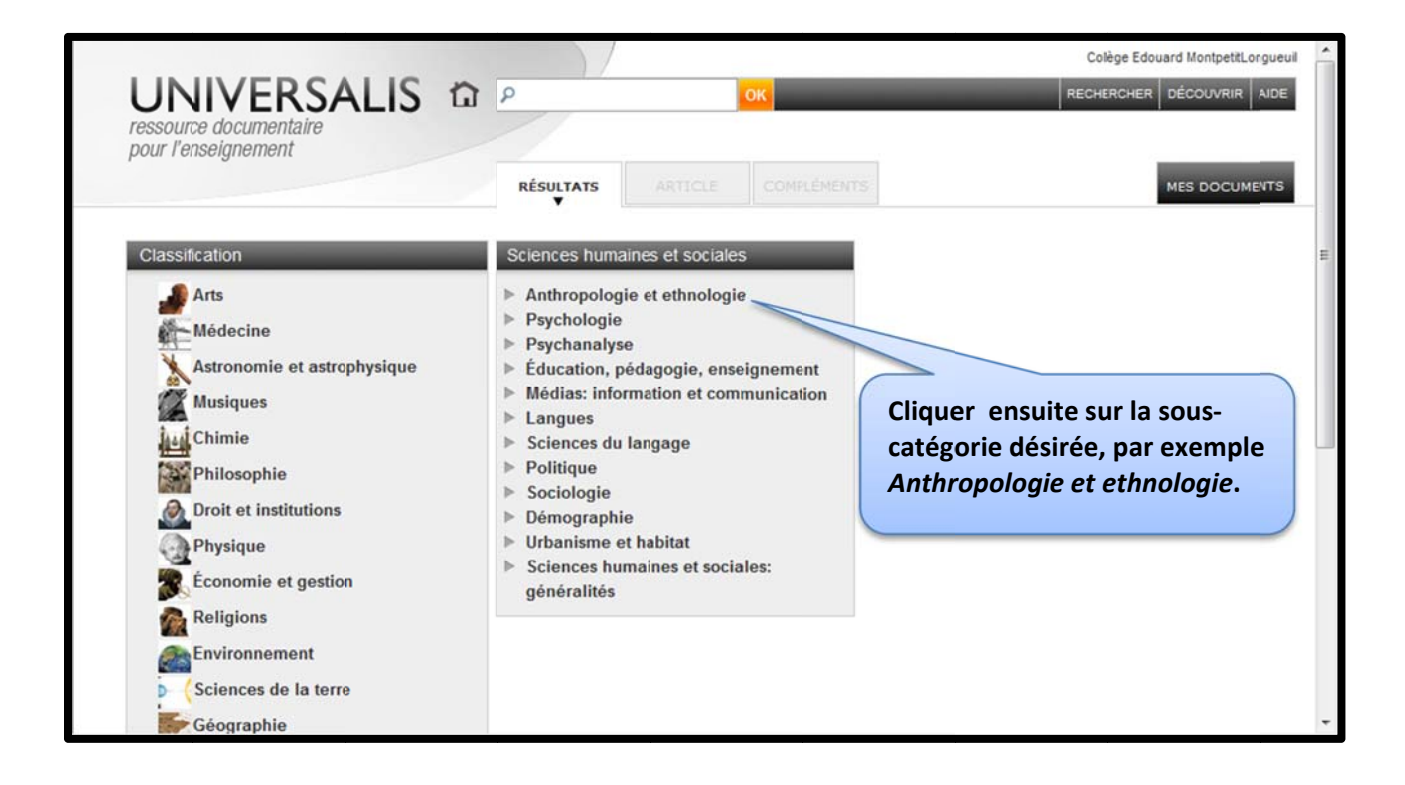

### Continuer ainsi de suite jusqu'à l'obtention des documents du thème recherché.

| Stelences religieuses       Anthropologie religieuse       Anthropologie religieuse       Anthropologie       Anthropologie         s       Sciences religieuses       Sacré, anthropologie       Anthropologie       Anthropologie       Anthropologie         s       Sciences religieuse       Sacré, anthropologie       BANTOU (Histoire et mythe)       CRÉATION - Les mythes de la création         b       Préciences religieuse       Sacré, anthropologie       BANTOU (Histoire et mythe)       CRÉATION - Les mythes de la création         b       Droin tiés et religieuse       Possession       DécluGE MYTHES DU       DécluGE MYTHES DU         c       IstaM (La religion musulmane) - Les sciences religieuse traditionnelles       Possession       Possession       FONDATEUR MYTHIQUE         creligions       RELIGION - L'histoire des religion       Nuterits, anthropologie       HiEROGAMIE       IMAGINAITON (Expression musicale du destin)         creligions       RELIGION - Religion et psychanalyse       Millénarismes       LABYRINTHE       LABYRINTHE         creligions       Syncrétismes religieux       Symbolisme religieux       MYTHE - Approche ethnosociologique         NYTHE - L'interprétation philosophique       Syncrétismes religieux       MYTHE - L'interprétation philosophique         Syncrét anthropologie       Sacré, anthropologie       MYTHE - Mythe et logos       MYTH                                                                                                    |                       |                                                                                                    |                                                                                                    | Colège Edouard MontpetitLorgueuil                                                                                                    |
|----------------------------------------------------------------------------------------------------|-----------------------|----------------------------------------------------------------------------------------------------|----------------------------------------------------------------------------------------------------|----------------------------------------------------------------------------------------------------|
| Sciences religieuses       Attrice       Construction of construction of cons | UN                    |                                                                                                    | ОК                                                                                                    | RECHERCHER DÉCOUVRIR NDE                                                                                                    |
| Sciences religieuses         Anthropologie religieuse         Mythe, anthropologie           > Anthropologie religieuse         > Sacré, anthropologie         > ANDROGYNE           > Sociologie religieuse         > Divinités et cultes, anthropologie         > BANTOU (Histoire et mythe)           > Exégèse religieuse         > Cosmologies         > CRÉATION - Les mythes de la création           > Théologie         > Animisme         > DÉLUGE MYTHES DU           > Historiographie religieuse         > Chamanisme         > DESTIN           > Droit religieux         > Possession         > ELDORADO           • ESCHATOLOGIE         > Divination         > FONDATEUR MYTHIQUE           • ISLAM (La religion musulmane) - Les sciences religieuses traditionnelles         > Interdits, anthropologie         > IMAGINAIRE ET IMAGINATION           • RELIGION - L'histoire des religions         > Messianismes         > LABYRINTHE           • RELIGION - Religion et psychanalyse         > Millénarismes         > LABYRINTHE           • Culte des ancêtres         > LABYRINTHE         > Syncrétismes religieux         > MYTHE - Approche ethnosociologique           • Syncrétismes religieux         > MYTHE - Ápproche ethnosociologique         > MYTHE - L'interprétation philosophique           • Mythe, anthropologie         > Sacré, anthropologie         > MYTHE - Mythos et logos                                                                                                    | pour l'é              | enseignement<br>Résu                                                                                                    | ARTICLE COMPLÉMENTS                                                                                                    | MES DOCUMENTS                                                                                                    |
| <ul> <li>Anthropologie religieuse</li> <li>Sociologie religieuse</li> <li>Exégèse religieuse</li> <li>Exégèse religieuse</li> <li>Théologie</li> <li>Historiographie religieuse</li> <li>Animisme</li> <li>D'unités et cultes, anthropologie</li> <li>CRÉATION - Les mythes de la création</li> <li>DÉLUGE MYTHES DU</li> <li>CRÉATION - Les mythes de la création</li> <li>DÉLUGE MYTHES DU</li> <li>CRÉATION - Les mythes de la création</li> <li>DÉLUGE MYTHES DU</li> <li>CRÉATION - Les mythes de la création</li> <li>DÉLUGE MYTHES DU</li> <li>CRÉATION - Les mythes de la création</li> <li>DÉLUGE MYTHES DU</li> <li>Chamanisme</li> <li>DESTIN</li> <li>DESTIN</li> <li>ELOORADO</li> <li>FONDATEUR MYTHIQUE</li> <li>Magie</li> <li>HIÉROGAMIE</li> <li>Interdits, anthropologie</li> <li>IMAGINATIE ET IMAGINATION</li> <li>(Expression musicale du destin)</li> <li>Millénarismes</li> <li>LABYRINTHE</li> <li>Culte des ancêtres</li> <li>LANGUE ORIGINELLE</li> <li>Totémisme</li> <li>MYTHE</li> <li>Syncrétismes religieux</li> <li>MYTHE</li> <li>Syncrétismes religieux</li> <li>MYTHE - Approche ethnosociologique</li> <li>Syncrétismes religieux</li> <li>MYTHE - L'interprétation philosophique</li> <li>Mythe, anthropologie</li> <li>MYTHE - L'interprétation signifiante du mythe)</li> <li>Sacré, anthropologie</li> <li>MYTHE - Mythos et logos</li> </ul>                                                                                                    | _                     | Sciences religieuses                                                                                                    | Anthropologie religieuse                                                                                                    | Mythe, anthropologie                                                                                                    |
|                                                                                                    | s<br>religions<br>ces | <ul> <li>Anthropologie religieuse</li> <li>Sociologie religieuse</li> <li>Exégèse religieuse</li> <li>Théologie</li> <li>Historiographie religieuse</li> <li>Droit religieux</li> <li>ESCHATOLOGIE</li> <li>ISLAM (La religion musulmane) - Les sciences religieuses traditionnelles</li> <li>RELIGION - L'histoire des religions</li> <li>RELIGION - Religion et psychanalyse</li> </ul> | <ul> <li>Sacré, anthropologie</li> <li>Divinités et cultes, anthropologie</li> <li>Cosmologies</li> <li>Animisme</li> <li>Chamanisme</li> <li>Possession</li> <li>Divination</li> <li>Magie</li> <li>Interdits, anthropologie</li> <li>Messianismes</li> <li>Millénarismes</li> <li>Culte des ancêtres</li> <li>Totémisme</li> <li>Réincarnation</li> <li>Syncrétismes religieux</li> <li>Symbolisme religieux</li> <li>Mythe, anthropologie</li> <li>Sacré, anthropologie</li> </ul> | <ul> <li>ANDROGYNE</li> <li>BANTOU (Histoire et mythe)</li> <li>CRÉATION - Les mythes de la création</li> <li>DÉLUGE MYTHES DU</li> <li>DESTIN</li> <li>ELDORADO</li> <li>FONDATEUR MYTHIQUE</li> <li>HIÉROGAMIE</li> <li>IMAGINAIRE ET INAGINATION<br/>(Expression musicale du destin)</li> <li>LABYRINTHE</li> <li>LANGUE ORIGINELLE</li> <li>MYTHE</li> <li>MYTHE - Approche ethnosociologique</li> <li>MYTHE - L'interprétation philosophique<br/>(L'intention signifiarte du mythe)</li> <li>MYTHE - Mythos et logos</li> </ul> |

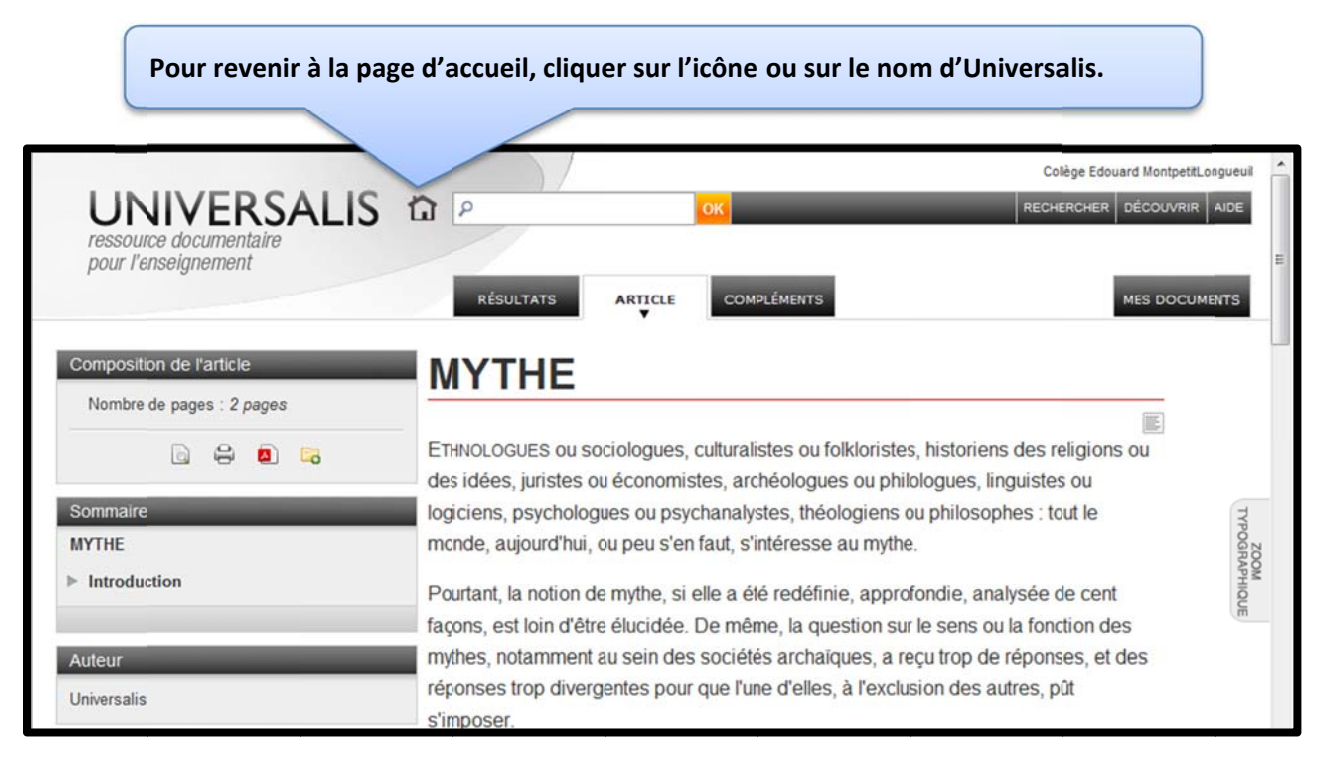